## TUTO BACKOFFICE SITE FONDATION GIACOMETTI

ACCÈS : <u>http://www.fondation-giacometti.fr/admin/</u>

| l'utilisateur et votre | mot de passe. |
|------------------------|---------------|
| Utilisateur            |               |
| Mot de passe           |               |
|                        |               |

ALUS AUS

Pour toute information contact@cplusr.fr

## SOMMAIRE

## P3 - P4

#### GÉNÉRALITÉS

Principe général / Créer un enristrement / Créer un dossier / Supprimer un dossier / Déplacer un enregistrement / Publier / Ajouter une Liaison / Supprimer une liaison / Intégration du texte / Ordonner les enregistrements / Vider le cache / Champ Texte / Slug / Navigation / Recherche / Import par lot.

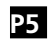

**LES TABLES** Présentation des tables du backoffice

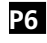

CONCEPT STRUCTUREL DU SITE

## **P8**

GABARIT PAGE Dans le site tout est page, sauf News, Expos, Evénements

## P9

**GABARIT POSTER** Le poster s'affiche en haut de chaque *page*, *expos*, *publications*...

## P10

GABARIT PARAGRAPH Les paragraph concernent essentiellement le <u>menu Fondation</u>

## P12

GABARIT EVENT Expositions et Conférences

## P13

**GABARIT NEWS** Tout type d'événement en accueil

## P14

**GABARIT PUBLICATION** Les livres, catalogues, essais...

## P16

MODULE IMAGE Les galeries d'images dans le site

## P17

MODULE VIDÉO ET PDF Video et PDF pour Expos, Conférences, Articles, publications

## P18

MODULE VERBATIM ET PARTENAIRE Citations, extrait presse Logos partenaires pour Expos et Conférences

## P19

GABARIT MAP Giacometti dans le monde

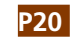

**GABARIT TEAM** Equipe (Organisation et Membre)

## P21

ORDRE ET CLASSEMENT DANS LES LIAISONS Gestion de l'ordre entres les Modules média et les gabarits et entre les gabarits

## P22

PARAMÈTRES AU NIVEAU DES LIAISONS Gestion de l'ordre entres les Modules média et les gabarits et entre les gabarits

## P23

**MODÈLES GRAPHIQUES** 

|     | _  |     |     |    |
|-----|----|-----|-----|----|
| - 1 | э, | 82. | κ.  | ч. |
| - 1 | -  |     | Γe  | -1 |
| - L |    |     | 1.2 | ы  |

MODE AVANCÉ

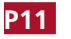

**GABARIT ARTICLE** Giacometti & La Fondation

## GÉNÉRALITÉS

#### 01 - Principe Général du Back-Office :

• Le back-office est composé de tables correspondant aux différents gabarits (pages types) du site (page, projet, galeries, images, catégories...) *Ex : Un enregistrement image dans la table image est une image dans le site ...* 

 Les dossiers dans certaines tables permettent juste de regrouper des enregistrements pour une meilleure lisibilité (ces dossiers n'ont aucune incidence sur l'organisation des informations dans le site).
 Exemple dans la table - images - où la création de dossier est possible

• L'organisation des informations dans le site se fait aussi par les liaisons (et l'ordre de ces liaisons) entre les tables.

#### 02 - Créer un enregistrement dans une table :

Ajouter : Un enregistrement \* ok

- Afficher la table concernée
- En haut à gauche cliquer sur OK pour « Ajouter : un enregistrement »
   Renseigner le formulaire de l'enregistrement (remplir au minimum les
- champs obligatoires)
- N'oublier pas de Valider l'enregistrement pour sauvegarder les informations

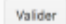

#### 03 - Créer un dossier dans une table :

- •Afficher la table concernée ex : project : images
- $\bullet$  En haut à gauche, sélectionner un dossier puis cliquer sur OK pour « Ajouter : un dossier »

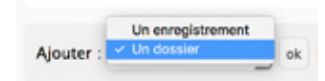

- Renseigner le nom du dossier
- N'oubliez pas de Valider l'enregistrement pour sauvegarder les informations
- Cliquer sur Retour liste pour retourner à la liste
- Pour entrer dans un dossier, cliquer sur le nom de ce dernier ou sur le picto dossier
- Pour renommer le dossier, cliquer sur le picto avec un crayon

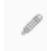

• Pour sortir d'un dossier, cliquer sur Monter

1 Monter

#### 04 - Supprimer un dossier :

Un dossier ne peut-être supprimé si il n'est pas vide

- Afficher la table concernée
  Cocher le (ou les) dossier(s) à supprimer
  En bas de page, sélectionner Supprimer + OK
- En bas de page, selectionnel supplimer + Or

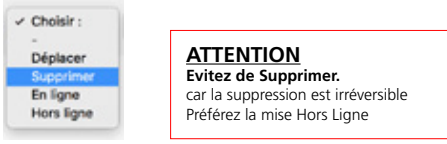

#### 05 - Déplacer un enregistrement dans un dossier ou hors d'un dossier :

Afficher la table concernée
Cocher le (ou les) enregistrement(s) à déplacer

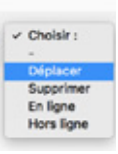

• En bas de page, sélectionner Déplacer + OK

Vous basculez alors en mode déplacement

 Déplacez-vous dans l'arborescence afin de vous placer dans le niveau ou placer l(es) enregistrement(s)

#### Déplacer lies) enregistrement(s) sélectionne(s) vers :

Cliquer sur Valider pour valider le déplacement vers le niveau sélectionné

Déplacer dans ce niveau Annuler

#### 06 - Publier des Enregistrements :

Pour ne plus être affiché, un enregistrement peut-être mis hors-ligne au lieu d'être supprimé.

- Cocher l'enregistrement concerné
- Choisir En ligne ou Hors ligne.
- Par défaut un enregistrement est toujours Hors Ligne.

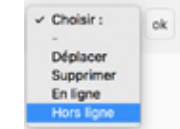

ATTENTION Evitez de Supprimer. car la suppression est irréversible Préférez la mise Hors Ligne

#### 07 - Ajouter une liaison pour un enregistrement :

#### @ 0 Liaison(s) pour la table : Event

Afficher la table concernée
Ouvrir l'enregistrement concerné
Cliquer en haut à droite sur le bouton Ajouter (les liaisons) pour la table concerné
Le back-office bascule alors dans la table concerné en mode liaison pour l'enregistrement
Cliquer sur l'enregistrement à relier (ou un dossier, ce qui va relier tout son contenu)
En bas de page, sélectionner Relier + OK
L'enregistrement devient rouge, il est relié

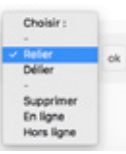

Afficher Alouter

#### 08 - Supprimer une liaison pour un enregistrement :

#### Ø Liaison(s) pour la table : Event

Afficher Ajouter

- Afficher la table concernée
- Ouvrir l'enregistrement dont vous souhaitez supprimer la liaison
- Cliquer en haut à droite sur le bouton Afficher (les liaisons) pour la table concernée
- Le back-office bascule alors dans la table concernée en mode liaison pour l'enregistrement
- Cliquer sur l'enregistrement à délier
- En bas de page, sélectionner Délier + OK
- L'enregistrement disparaît alors car la liaison est supprimée

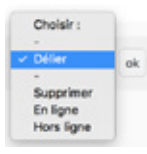

**09 - Intégration du texte** NE PAS COPIER / COLLER DEPUIS <u>PDF</u> et <u>WORD</u>. Passer le contenu rédactionnel dans <u>Text Edit</u> avant de le coller dans le **Wysiwyg** 

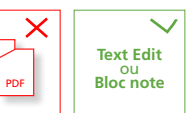

## GÉNÉRALITÉS

## <u>10 - Ordonner les enregistrements au sein des liaisons :</u>

L'ordre des liaisons se fait de l'enregistrement « parent » aux enregistrements « enfants » Ex entre *Event* et *Articles* 

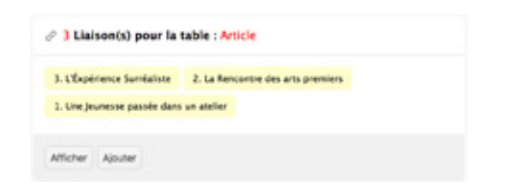

- Afficher la table (parente) de la liaison
- Ouvrir l'enregistrement de la table à ordonner
  Cliquer en haut à droite sur le bouton Afficher (les liaisons) pour la table
- (enfant) concernée
- Le back-office bascule alors dans la table enfant en mode liaison
  Sélectionner l'affichage par vignettes (plus pratique surtout pour la table des images) -

| Afficher les dossiers | - | <ul> <li>Mode liste</li> </ul> | 100 par page | • |
|-----------------------|---|--------------------------------|--------------|---|
|                       | - | Mode vignettes                 |              | - |

• Pour faire fonctionner le Drag & Drop afficher le max d'enregistrements soit : 500/Page

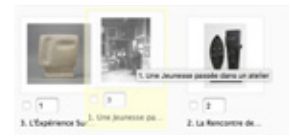

- Déplacer les enregistrements pour les ordonner
- Ne pas oublier d'enregistrer les positions en bas de page

Enregistrer les positions pour la liaison

#### **11 - IMPORTANT : CACHE DU SITE**

• Le site fonctionne avec un système de cache afin d'améliorer la rapidité pour les visiteurs

O Vider le cache du site

• Ne pas oublier de cliquer sur le bouton <u>Vider le cache</u> du site afin d'afficher les modifications en ligne

Lorsqu'une cession administrateur est ouverte, l'opération Vider le cache n'est pas nécéssaire.

fondation-giacometti.ft/h?pragmanno-cache

=no-cache est alors indiqué dans l'url durant l'ouverture de votre cession.

#### <u>12 - Champ Texte Wysiwyg</u>

| 8 E - 2 R + 0                                                                                                    |
|----------------------------------------------------------------------------------------------------|
| Tenure de Cascimetti et fait convoltre sa calection en prétant<br>s, et en accordant des prêts de longue durée en firance et à          |
| ti phaleurs institutions pour prêter des deurnes en report, avec leur<br>ene Pompetou (Pena), deutrier Russum of Modern Art (Charlotta, |
|                                                                                                    |
|                                                                                                    |
| a loss sink de la la manue de la de las actuals                                                                                         |
|                                                                                                    |

|                    | 10000   | •                                                                                                    | 1                                                                      | ¥. | κ.   | a.   | E     | н                | 11                | - 4               |                  | 2                                                                                       | ٠      | 0                                                                         |
|--------------------|---------|----------------------------------------------------------------------------------------------------|------------------------------------------------------------------------|----|------|------|-------|------------------|-------------------|-------------------|------------------|-----------------------------------------------------------------------------------------|--------|---------------------------------------------------------------------------|
|                    | reality |                                                                                                    |                                                                        |    |      |      |       |                  |                   |                   |                  |                                                                                         |        |                                                                           |
| UA Comi<br>Ideumes | Itina   |                                                                                                    |                                                                        |    | 1000 |      |       | (p.,r)<br>( ), ( | eteurs<br>les lat | a ngala<br>hangga | 20               | -                                                                                       | er far | t corveitre sa callector en pritart.<br>2 de lactue durite en france et à |
| analyses           | Bucks   |                                                                                                    |                                                                        |    | 1~   | -    | en.   |                  |                   |                   | - 1              |                                                                                         |        |                                                                           |
|                    | Algena  |                                                                                                    |                                                                        |    | 8 m  | 0.0  | eri e |                  |                   |                   |                  |                                                                                         |        |                                                                           |
|                    |         |                                                                                                    | 0.4                                                                    |    |      |      |       |                  |                   | 10.1              | prov<br>Decision | Careful and advertise an register, avec learn<br>tier Plusmum of Modern Art (Charlotte, |        |                                                                           |
|                    |         |                                                                                                    |                                                                        |    |      |      |       |                  |                   |                   |                  |                                                                                         |        |                                                                           |
|                    | · • 8   |                                                                                                    | ۰.                                                                     | W  | 1.1  |      |       |                  |                   |                   |                  |                                                                                         |        |                                                                           |
|                    | in two  | -                                                                                                    |                                                                        |    | He   | tad  | fin   | g 1              |                   |                   |                  |                                                                                         |        |                                                                           |
|                    |         |                                                                                                    |                                                                        |    | 194  | ad i | ng 2  | 1                |                   |                   |                  |                                                                                         |        | 17 WORLD FORDED BY THE MED                                                |
|                    | -       | Agenuel 1 Reading 8 re-single affects as payment and faults de state on<br>Reading 8 re-1 Taulor BMP, DMPRA, payment and re-pre- | ter une Budle de style nue socialités.<br>arcinter en social de ligne. |    |      |      |       |                  |                   |                   |                  |                                                                                         |        |                                                                           |
|                    |         |                                                                                                    |                                                                        |    | -    | 1    |       |                  |                   |                   |                  |                                                                                         |        |                                                                           |

ATTENTION Pour une utilisation plus complète des styles du Wysiwyg, reportez-vous à la PAGE 28

Créer un lien dans le wysiwyg
 Cliquer sur l'icône chaîne - Coller l'url

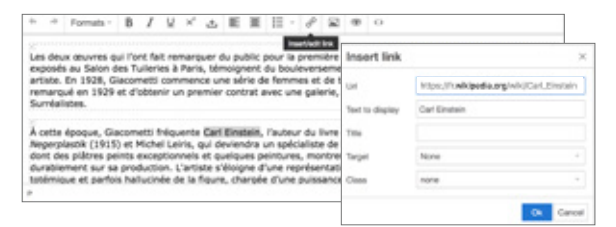

#### <u>13 - Qu'est-ce qu'un Slug ?</u>

Le slug est généré automatiquement à partir du nom de l'enregistrement. Il peut être modifié.

Slug: catherine-granier

Il permet de paramétrer l'url de page et de profiter ainsi au référencement naturel.

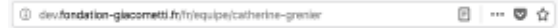

#### 14 - Navigation dans le Backoffice

Navigation sur 3 niveaux

| <ul> <li>a) Retour = Revenir à la page précédente</li> <li>b) Chemin = Aperçu de l'arborescence générale<br/>des tables. Le chemin est cliquable</li> <li>c) Monter = Sortir d'un dossier, remonter au niveau supérieur</li> </ul> |
|----------------------------------------------------------------------------------------------------|
| a)<br>← Retour                                                                                                    |
| b)                                                                                                    |
| c) Ajouter : Un enregistrement Vok                                                                                                    |

#### <u> 15 - Recherche</u>

Au sein d'une table possibilité de recherche

Faire la recherche dans le champ > Ok
Pour annuler la recherche ou revenir > cliquer sur Ok avec le champ vide

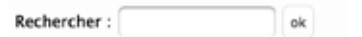

<u>**16 - Import par lot**</u> Possibilité d'importer des lots d'image

#### • L'import concerne la Table image

| -   | portation de fichier par Drag and Drop                                                                                                    |
|-----|----------------------------------------------------------------------------------------------------|
|     | ildiplazar van fichiers au her format dara la rome ei desanas jalrag and drogi afte de lanzer le vildichargament.                                                                                                    |
|     | Orop files here to uplead                                                                                                    |
|     | nom du fichier importé renseigne le champ : Name a                                                                                                    |
| Le' | fichier importé renseigne le champ i Source -                                                                                                    |
|     | and a present of the second second se |

Choisir *dossier* préalablement créé dans la **Table image** Glissez déposez les images sur **la Zone**

4

## TABLES

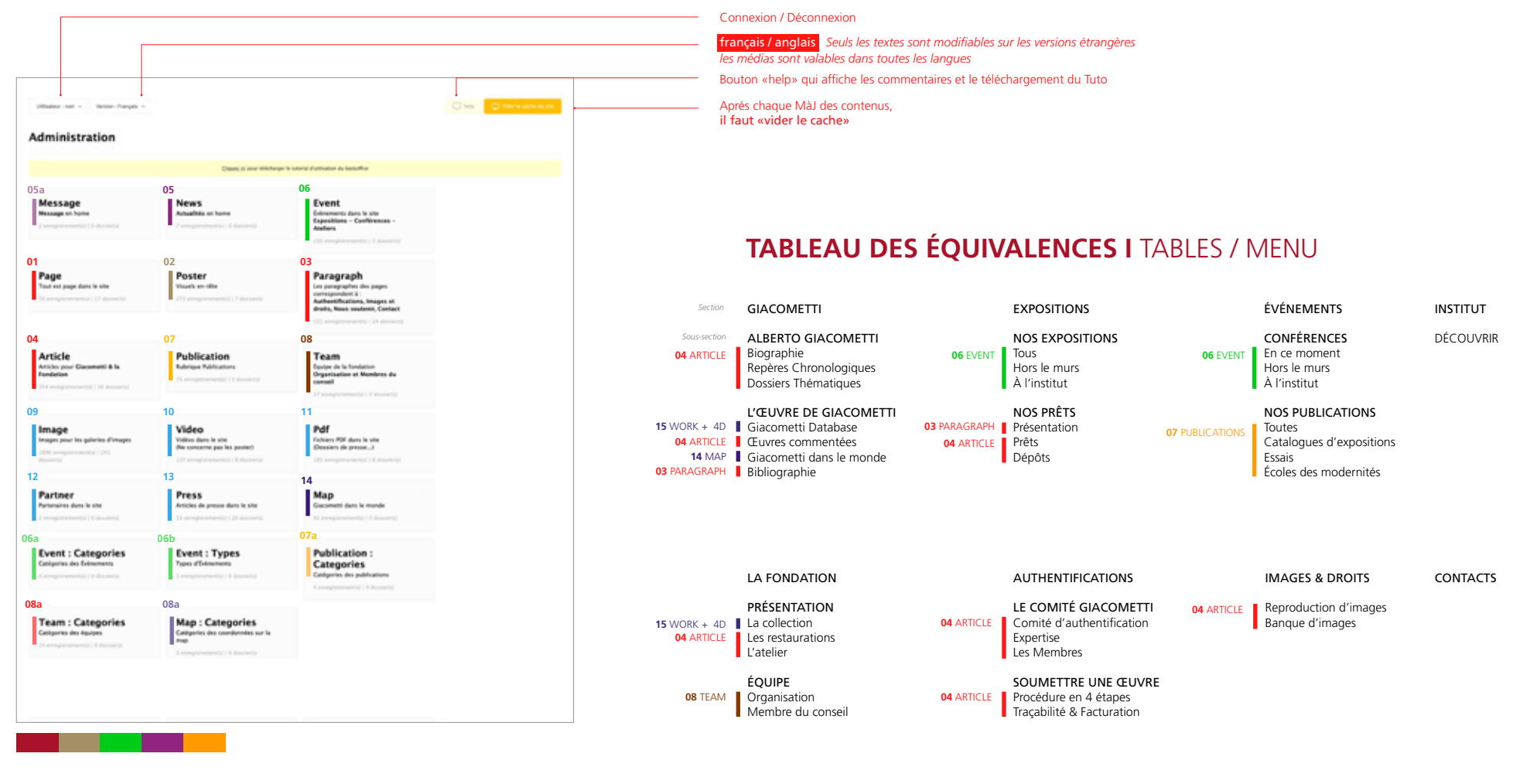

## CONCEPT STRUCTUREL DU SITE

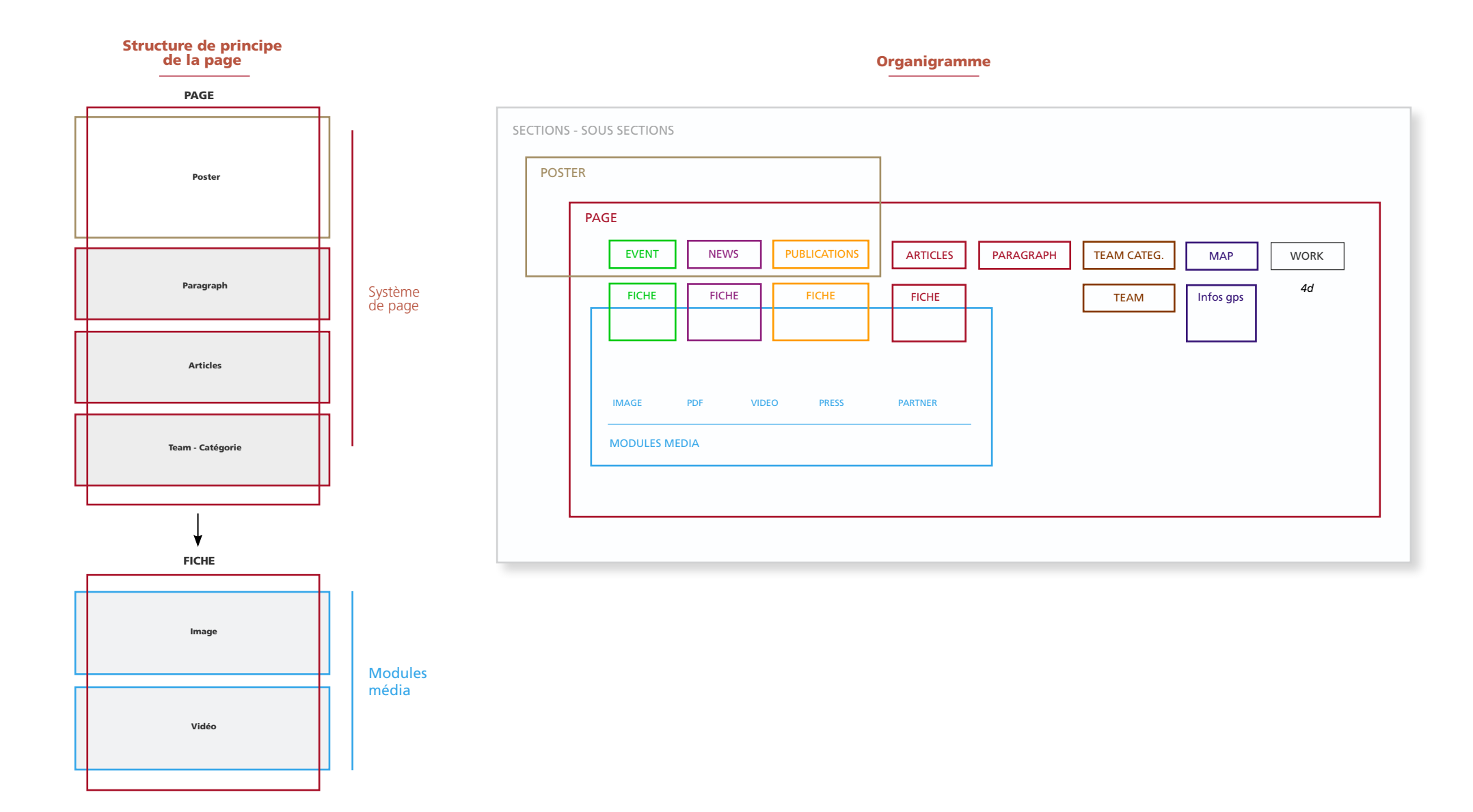

# **PRÉSENTATION DES GABARITS**

## **GABARIT PAGE**

Dans le site tout est page, sauf News, Expos, Evénements

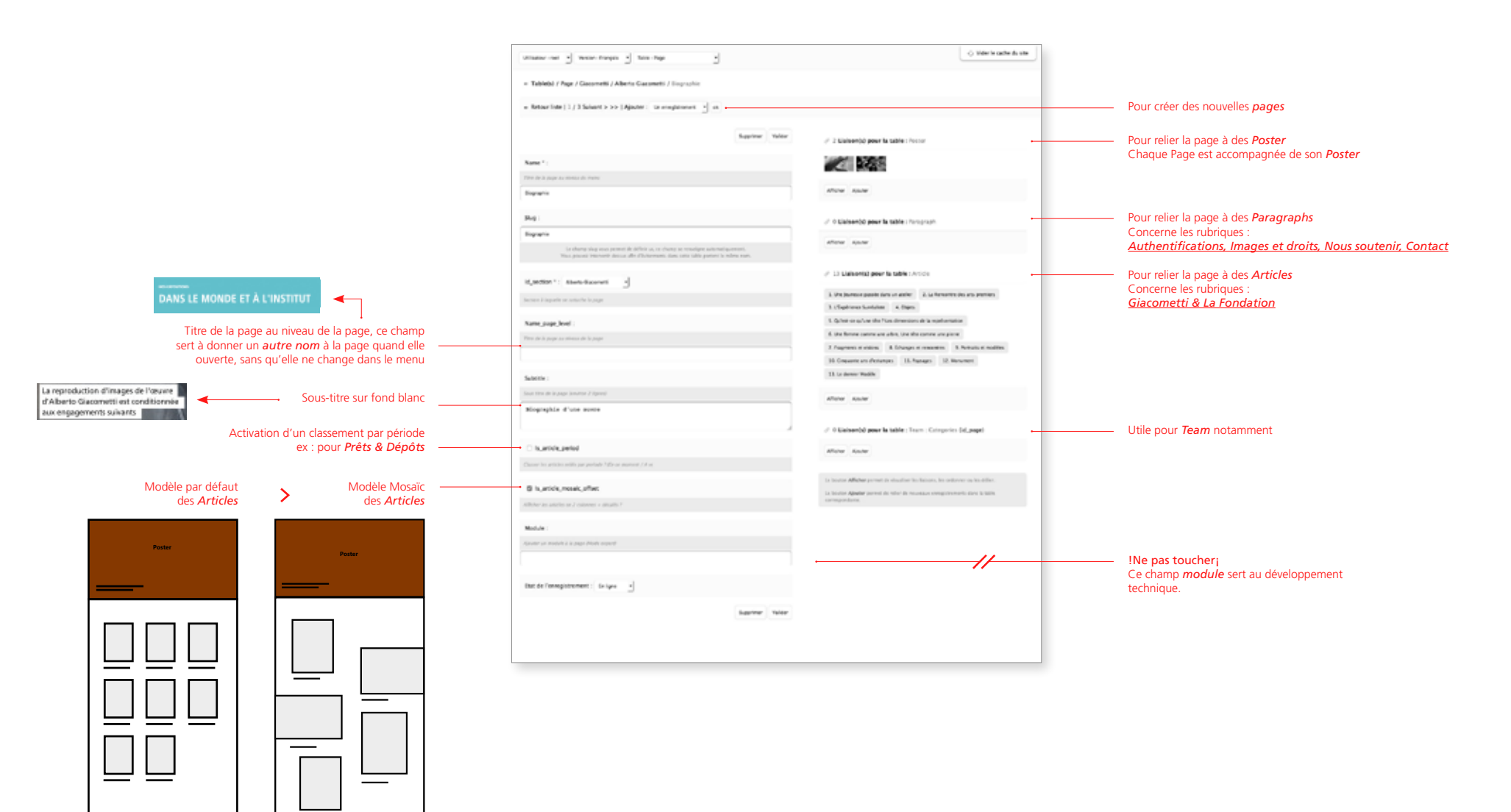

## **GABARIT POSTER**

Le poster s'affiche en haut de chaque page, expos, publications...

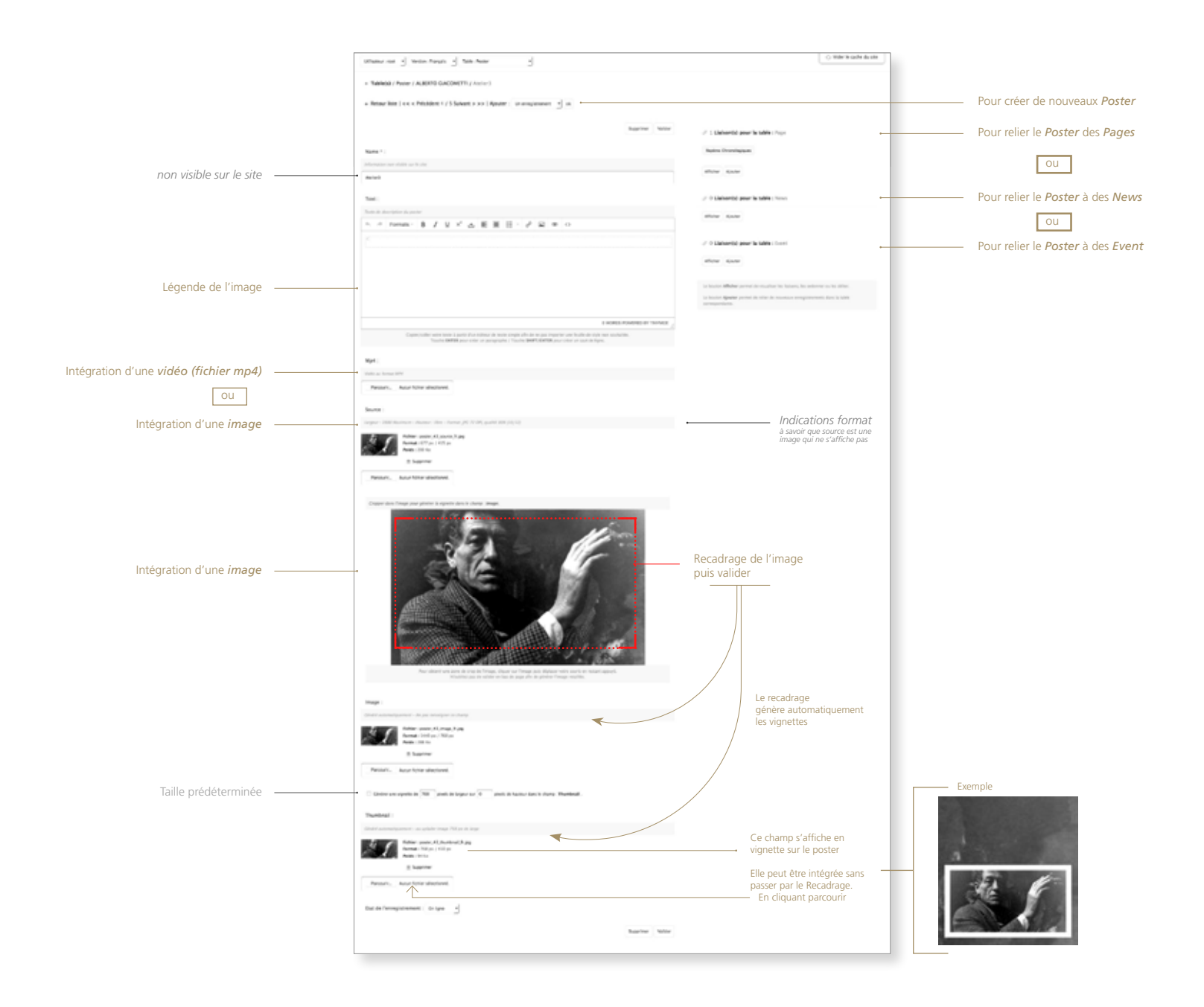

## **GABARIT PARAGRAPH**

Les paragraph concernent essentiellement le menu Fondation

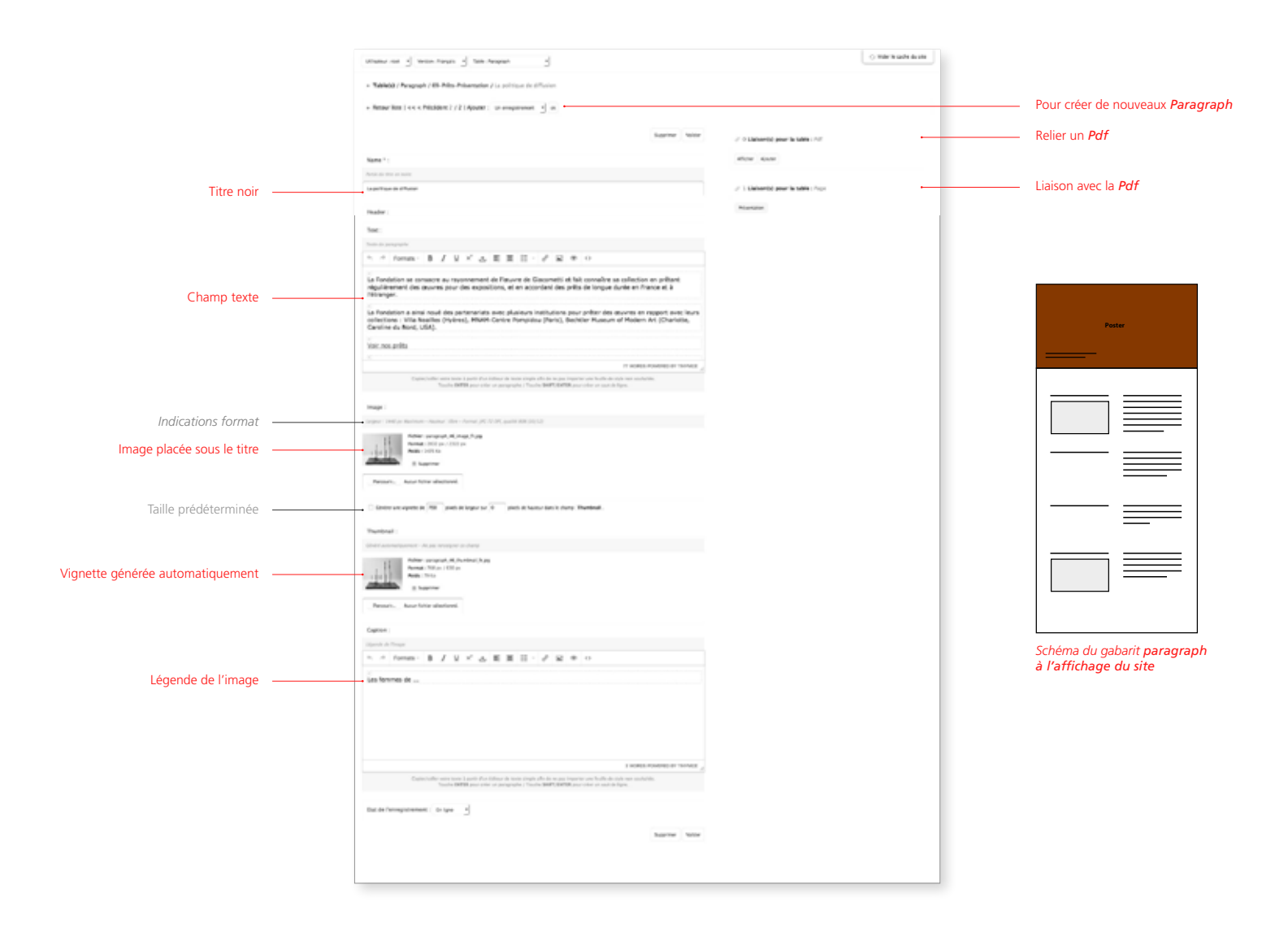

## **GABARIT ARTICLE**

Giacometti & La Fondation

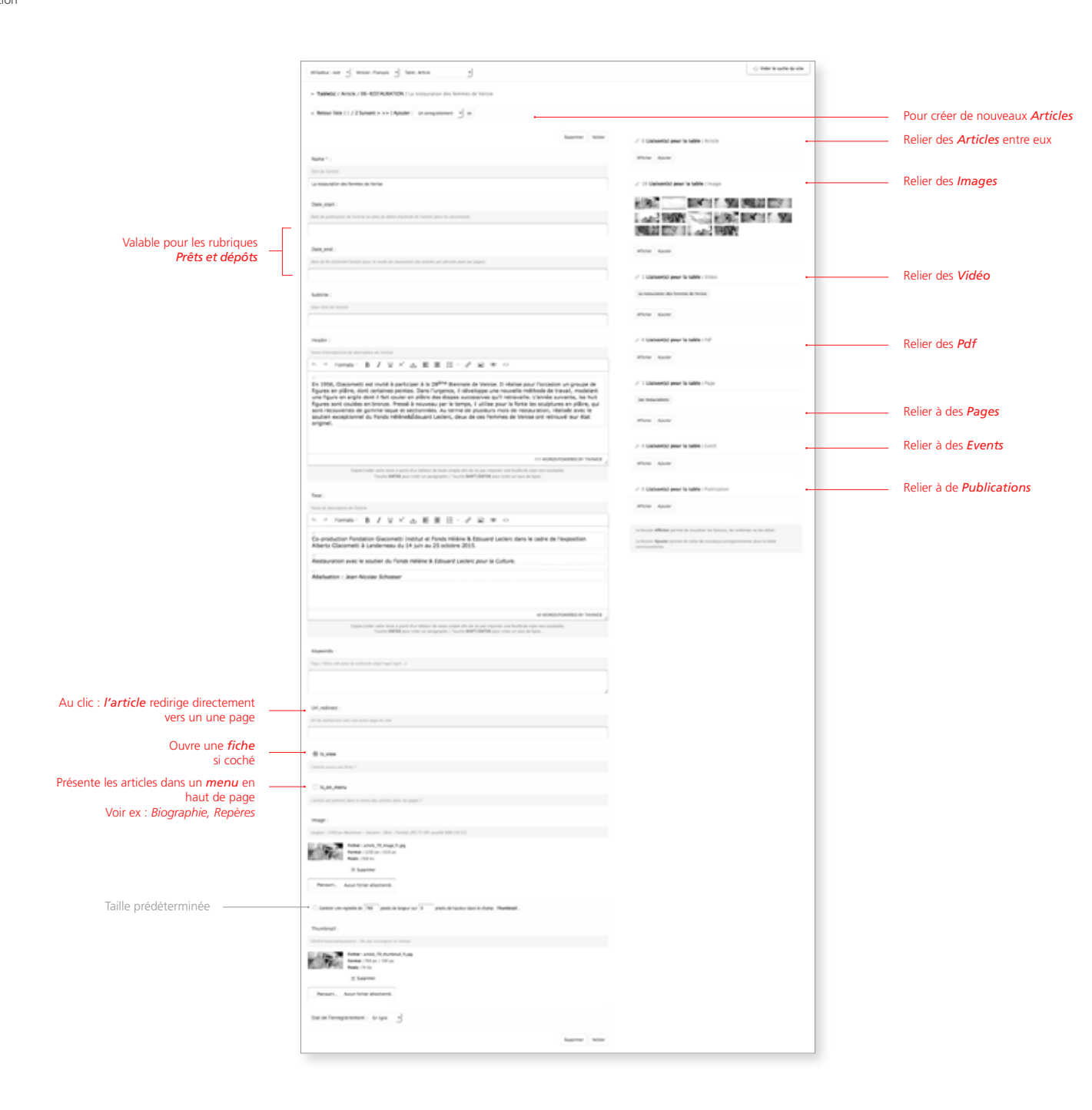

#### 11

## **GABARIT EVENT**

Expositions et Conférences

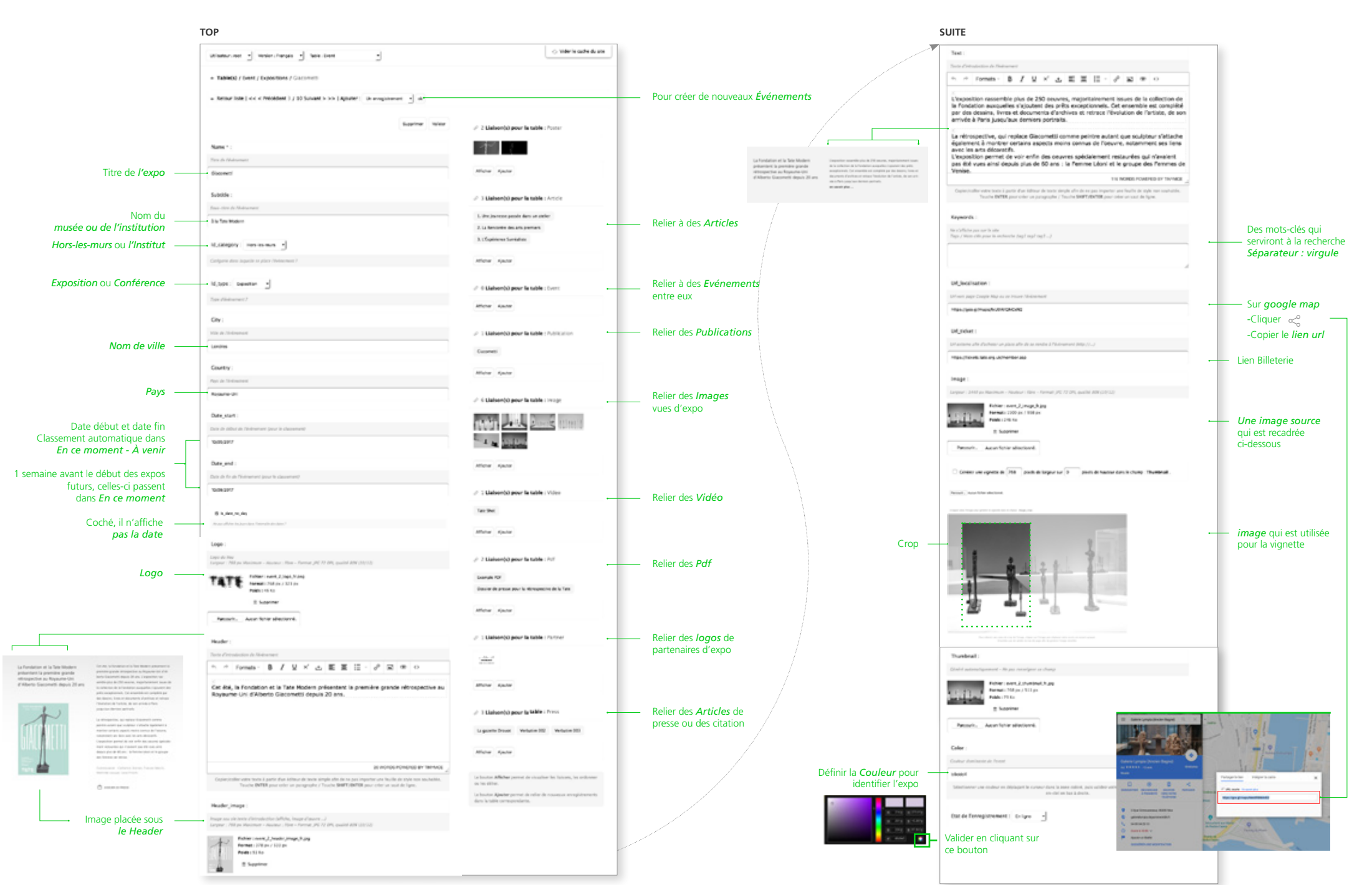

## **GABARIT NEWS**

Tout type d'événement en accueil

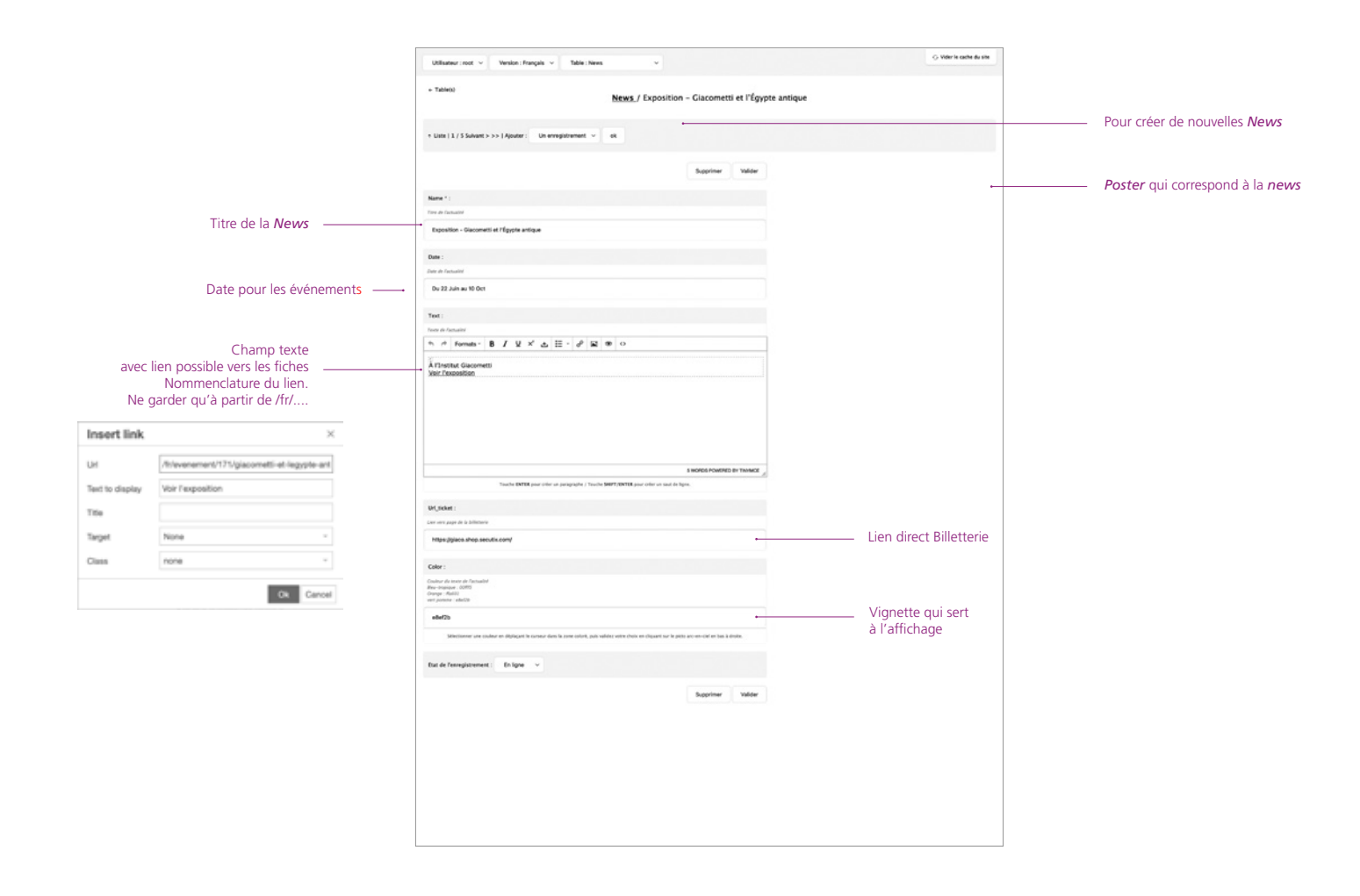

## **GABARIT PUBLICATION**

Les livres, catalogues, essais...

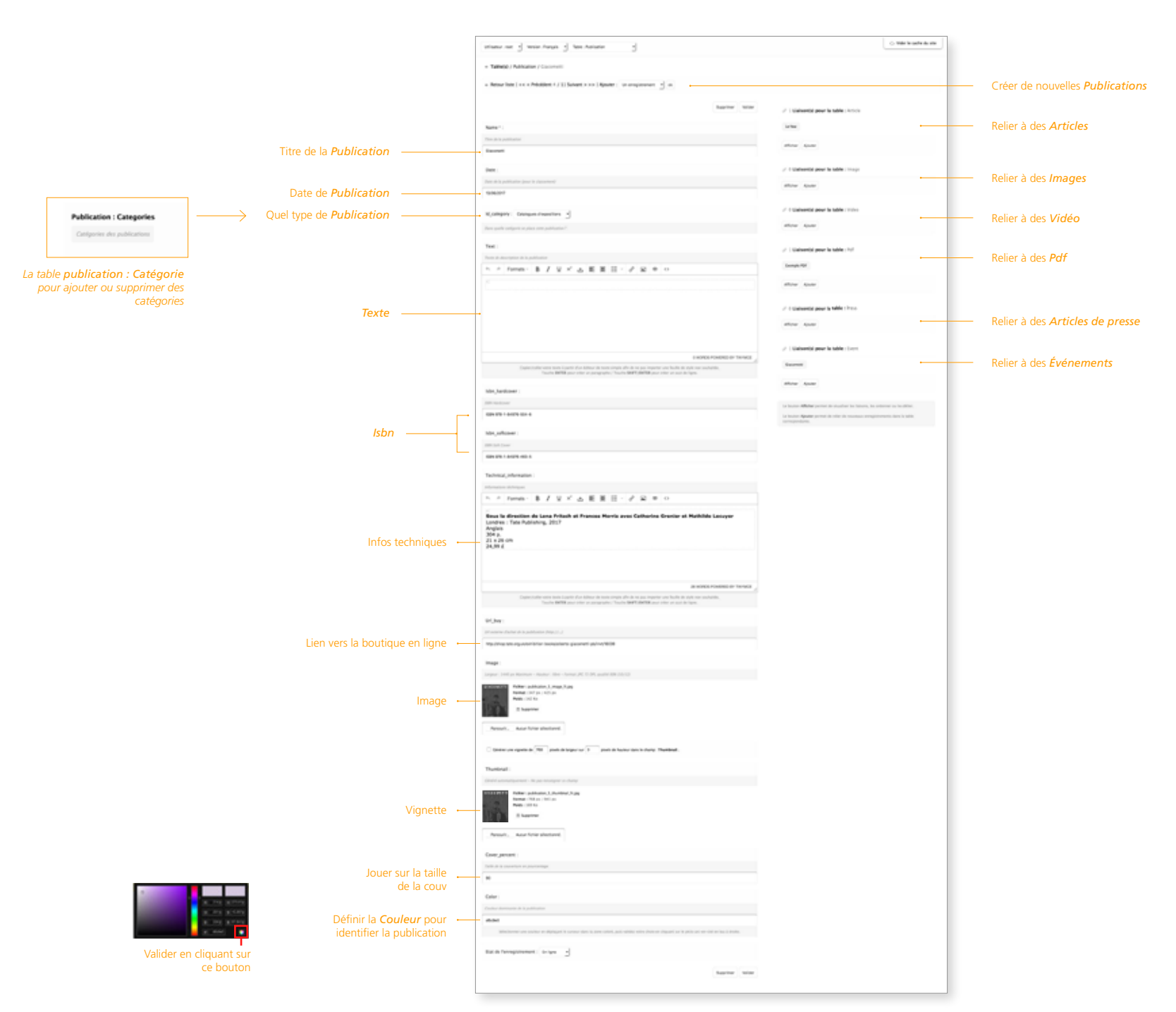

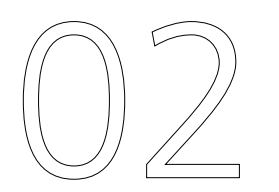

# **PRÉSENTATION DES MODULES MEDIA**

## **MODULE IMAGE**

Les galeries d'images dans le site

#### $\odot$ Webshire the factor b with Water of Stringer of Stringer - Talness / Image / IS #000APHE / 1-0+1.218 C Merson FONCTION IMPORT PAR LOT - Repar here ( ) / 20 Subart > >> ( Apager : unempower + ) = Pour créer de nouvelles Images 1. Au préalable Créer un dossier préalablement dans la Table image harter was / 2 Calvertal pour la table : http:// Liaison avec les articles Name 1981 1 the survey party law of other Ajouter : - Lit arregistranent ek 1 Mar Ann 1. Mart June Liaison avec Event Text Classerol pour la Minu (per 2. Cliquer sur importation généralement pour des Million America vues d'Expo n. \* Terreto: あ J 見 × 山 単 単 日・J 泉 単 ロ in spe . Colonizated Glacometril dans ann atallar), vors 1925 Tropis experitions tor captor Pandadon Aberto et Annette Glacometti, Park, mir, 2012-1010, gl. Russeason Aberto Glacometti, Park, (Markaton Glacometti, Park + ADACP, Park) / O General good is table : Publication Liaison avec **Publications** Michel Aparter Champ *Légende* <u>Ou là</u> Loc Internet August 1997 man a j hartan j ha na Contractor and the locate -- Televis, mage.) 11-80004946.(1-8-1.00) 1 mars 2010000 e ante mani la porte Por Informe de Serie Strate plu de se por traperter por fuelle de side. Nombre 1979, com tra propagate a l'accide 1997, d'Alfred por l'active de serie de las a Reserved (1) Whiteer and (Apple : Granginger (2)) Crowight Champ **Copyright** Apparait au roll-over dans le site @ Protographic by Level (peop 3. Page Importation iours. Importation de fichier par Drag and Drop neter (trap.)D(ports) have Recept to ports) por Neter (2010) I having Imgage **Source** Non visible sur le site Orop files here to upload Resource: According advanced Une fois cochés, ces éléments permettent X Obtaine une regente de 1960 grant de largeur sur 0 grant de tauteur des terchories sange de régénérer les vignettes, si besoin. Glisser déposer Le nom du fichier importé renseigne le champ : teane x Other us repetie do 1001 and in larger to 0 and in taking data in factor. Bedue les fichier JPG Le fichier importé renseigne le champ i Bource -Contrast one reporter de 1920 presis de la presis de la contra de la decisión de la decisión decisión decisión de la decisión decisión de la decisión de la decisión decisión Importer les enregistrements dans le dossier : (05-05.0485 constinues pa 366) + 0 Large 4. Choisir dossier préalablement créé dans la Table image ener i man bir branch an ener (dat) ya 7 bir ya ener (dat) ya Ç, 5. Glissez déposez les images sur la Zone 1 hours Permit- Associate adaptered West and insplit material and Personic. Autoritation advectioned. Small: NAMES AND DESCRIPTION OF Answis, Associate adaptered the interruption of the law of harter was

statement of termination of termination

+ Tableco / Video / Duha Giscometti Picasso

fan de l'energier weent : Brityer 🔄

► ►I •) 0:01/3:56

Tate III 1

+ Ajouter à 🗚 Partager

Partager

Sabonner

Intégrer

Alberto Giacometti | TateShots

104 k

+++ Plus

E-mail

«iframe width="560" height="315" src="https://www.youtube.com/embed/M58oMKB0750" framebon PLUS

2032000 📾 🧶 🗆 🗘

> 21 669 vues 1 115 P 1

Cliquer Partager

Cliquer Intégrer / Copier

## **MODULE VIDEO**

Name

finited i

Test :

Only Disconstit Prime

Titre non visible

Coller ici le code

youtube, viméo, etc.

/ Coller

<iframe> de

Texte

Video pour Expos, Conférences, Articles, publications

#### Vder is sache du site O Mderik sache du site -1 statement of termination of termination • + Table00 / Hd / Doulier de prezes Ficasa/Cacomitel pour Doha - American (1) Statem > >> (Ajector ) un emperatori - in - Annar line | 1 / 7 Select > >> | Apole : Unamproved - - - - - - - - -Name 1 Listoerst pour la salte : Artici 21 C Marsonial pour la table : Paragraph 3. Cliquitiance Socializat Once in press Plans, Taxon Taxon Site. Afficiant Alcohol Affiliar Kinder 1.14 2 C Liabaenthi pour la table : Article Allerer Kinder "Money width "NA" height "NA" are "Stiget Aver, proble residented Williams in the second state "V" generation "state "state 2 1 Mahaemid pour la table : faces NOT NOT ALL ADDRESS Page Control Time 2 Lapres 2 1 Malsonist pour la table : Dere Aller Kooler Parameter. August Fabrica adhed lowed. Anna Canada 5. - / Terrata · B / 일 × 古 新聞日· 관 일 # 0 No. Anna Marter Kauber A D Linksonthil arrow in table : Publication Subseques a ancient estimation particular particular particular and a montant, a postantinar magin annu rum audama montan a sunda consequences or postantina consequences and trabutors. So devidem subsets dans terminis terminis subsettem animatement partenti superante ser antenia terminaria esti autore terminia esti a anneticar un la faita montante servera devidente a subsettementaria esti a devidente la consequencia esta de server a faita a partente, quese diremini nor descatação postes, devide con terminia servera estata quese direminia esti al anneticar terminia esti a partente, quese diremini nor descatação postes postes, devide con terminia servera estata quese direminia esti al anneticar dos terminias que com methos esti enterestanti consequentes, que devide con terminia servera estata de esta de esti devida direminia este esti devidas dos terminias que com methos esti enterestanti consequentes, que devide esta esti terminia esta de esta de esti devida direminia este estivada dos terminias que esti devida de esta devida forme estada devida esta de esti devida direminia estada devida de esta de la forma dos devidas que esta esta esta esta esta devida devida de esta devida forma estada devida de esta de la forma devida devida devida devida devida devida devida devida devida devida devida devida devida devida devida devida de esta devida devida devida devida devida devida devida devida devida devida devida devida devida devida devida devida devida devida devida devida devida devida devida devida devida devida devida devida devidas devidas devid Allerer Kouler Assessible over the part of the C Lighteriki engris table : Publication Allow Apulat ta bourset Affectur permet de ultrasfiner les finiteres, les cedureser en les défini Dat de l'enregistrement : Brilgre + la beater Rinder perret de seller de museum energisterrents dans à table La locator Agastar permit de voler de reconcis emigriturente dans le labre econcisionenten. 101 WORDS POWERED BY TRYMOD francisco Malia Liaisons pour distribuer les .pdf sur l'ensemble du site Nom du fichier visible au téléchargement Charger un pdf en cliquant parcourir YOUTUBE

**MODULE PDF** 

pdf pour Expos, Conférences, Articles, publications

Titre visible Sur les gabarits : Expos, conf, Articles, Paragraph, Publications

## **MODULE PRESS**

Citations, extrait presse

#### Table is cache do site. Ultradeur was of tender manyals of taken Anno З - Tablebà J Pers J ExperQueber / Le Drunie a Retear liste | e.e. o Péoblett 2 / 21 Apular | Unamplement of in 2 Statempo pour la sable : trent Titre Name \* Abote Georeti Miller Alarier to Dever Text : 2 C Maiserijd peur la table : Melecence Texte extrait presse ou citation Michael Aparter 5. / forma: 多/豆×山医医田・デジタキロ to be an all the second Dans is dimension Glacometti su MINBAQ la locator Aparter permit de refer de recornant enregistrements dans la table Ungl ana après la première et soule grande nérrappetive Dissonnelli en sol canadian, le Hasée national des basau arts du publice (HNEMU) insugure joud une exposition de la même teneur sur l'artiste ausse mort en 1966. Cette Mente Dissonnelli ent vante en l'andurer, mas partie par un magnet haus. Liaison Date fueller were men i gante d'an deller in some single affecte se par importer que faulle in style Francés 1999 en contra la partie de service de la contra della 1999 et 1999 en contra se service de er: an adar Coller lien url vers un article de presse online Nf, field No. Mar. ou article PDF Tarter = happing à télécharger Prover, Accentric effectanel. No. name : Nom du fichier pdf to deal? pour le téléchargement Bat de l'enregistrement : Brigre 4 Appriner Talour

## **MODULE PARTENAIRE**

Logos partenaires pour Expos et Conférences

|                    | stancing of the task of the task of the task of the task of the task of the task of the task of the task of task of ta                                                           |                | O Matrix carls de site                                                                                                    |
|--------------------|----------------------------------------------------------------------------------------------------|----------------|----------------------------------------------------------------------------------------------------|
|                    | - Tableto / Parter / Persuite 201                                                                                                    |                |                                                                                                    |
|                    | Anne free (Aparter: La angeneres -) in                                                                                                    |                |                                                                                                    |
|                    |                                                                                                    | Supprise Value | 21 - Caloretal pour la table : Cent                                                                                                    |
|                    | Name 1:                                                                                                    |                | Alterte Gacarretti Minagostine - Gacarretti - Usune ultime - Gacarretti - Nacorretti                                                                                        |
| Titre —            | Ren dy partnerse                                                                                                    |                |                                                                                                    |
|                    | UH:                                                                                                    |                |                                                                                                    |
| Lien url auguel —  | Ann mai fealth de parte anno 1980 (7 - 2<br>Frige, Deven (aussigna) agu ag                                                                                                    |                | La bisator Milidar periori de escatar las facianses, se ordenero se las debe-<br>La bisator Aparter perior de velor de esconace energimenten dans la labor<br>compositione. |
| renvoie le logo    | Image I                                                                                                    |                |                                                                                                    |
|                    | Anaper covers de lage de partement<br>Enfort o partement<br>partement<br>Anaper (1913) par / 1913 par                                                                                                    |                | Liaison                                                                                                    |
| Image source —     | B Supplier                                                                                                    |                |                                                                                                    |
|                    | C Golder une upgente de 1480 grante de largeure par 1400 grante de la uneur dens le charge "Brantheuit.                                                                                                    |                |                                                                                                    |
|                    | Thurbest :                                                                                                    |                |                                                                                                    |
| Vignette générée — | Cherry Administrations: In participant in theme<br>Politics carries (L. Durithuil) (Lange<br>which is a<br>term of the participant (L. Durithuil)<br>term of the participant (L. Durithuil)<br>term of term of t |                |                                                                                                    |
| aatomatiquement    | 8 logener<br>PersekAren/Idra allestarek                                                                                                    |                |                                                                                                    |
|                    | Bat de l'energistrement : 6-1pm                                                                                                    |                |                                                                                                    |
|                    |                                                                                                    | Suprime Value  |                                                                                                    |
|                    |                                                                                                    |                |                                                                                                    |
|                    |                                                                                                    |                |                                                                                                    |

## **GABARIT MAP**

Giacometti dans le monde

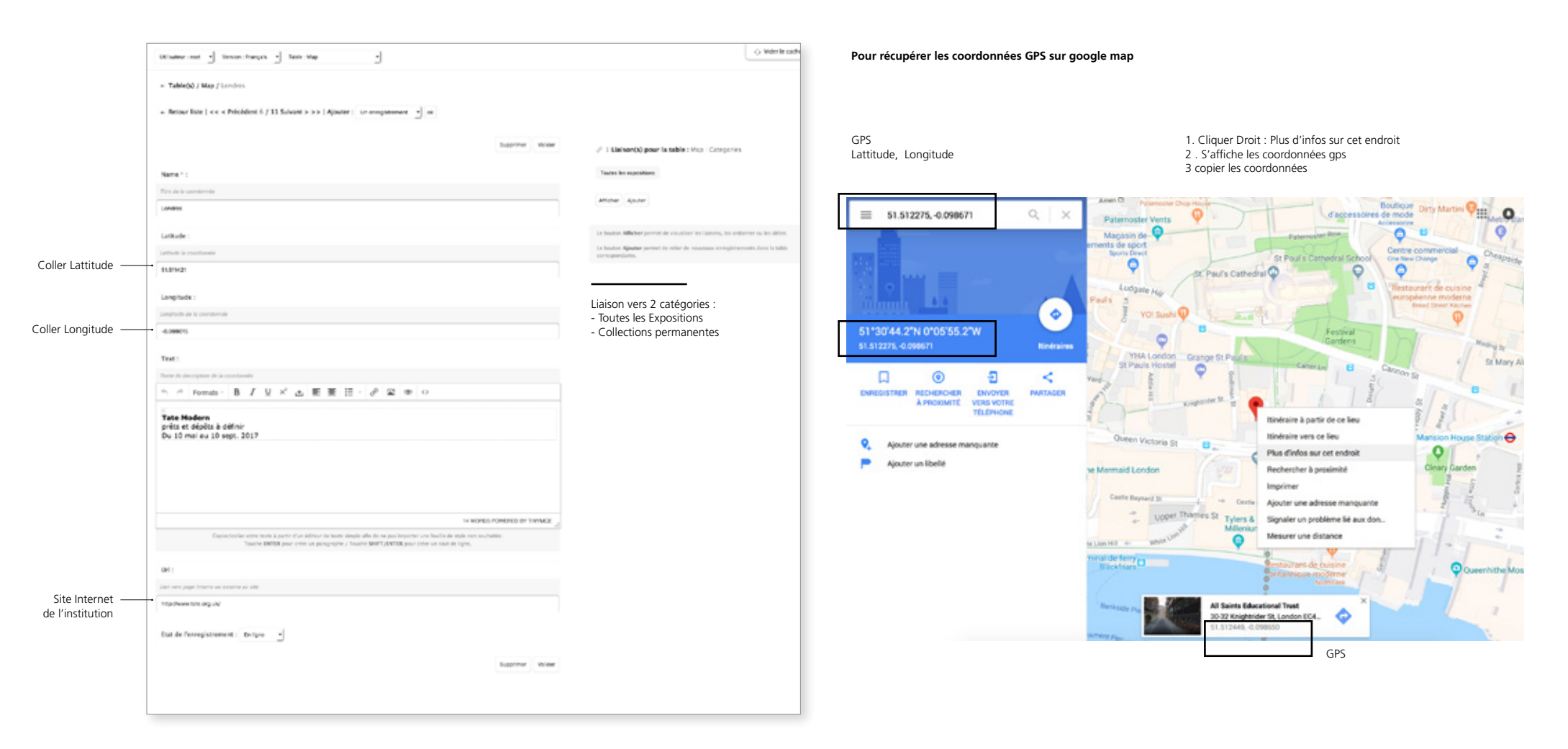

## **GABARIT TEAM**

Equipe (Organisation et Membre)

|                          |                                                                                                    |                                                                    | Team : Catégoria                                                                                                    |                                                                                                    |
|--------------------------|----------------------------------------------------------------------------------------------------|--------------------------------------------------------------------|----------------------------------------------------------------------------------------------------|----------------------------------------------------------------------------------------------------|
|                          | Utilisateur i rent 🔹 Version : Français 🔹 Taole : Team                                                                                                    |                                                                    |                                                                                                    | O Wite In submitted in                                                                              |
|                          | + Table(s) / Team / Catherine Grenier                                                                                                    |                                                                    | Indexed of Sector Integers of Networks Integers     Tabled / Sector Comparise / Train recorders do door                                                                                                    |                                                                                                    |
|                          | <ul> <li>Return Tata 1 and a Relation of CNI Science in the 1 Manufacture of a manufacture of an</li> </ul>                                                                                                    |                                                                    | = Remarking ( $cc \in Prinkler(1/1)$ failed $b > b \in (Rpular : Unresponses) ( \underline{s}) is$                                                                                                    |                                                                                                    |
|                          | + Meduar Isse ) << < Precident + / 21 Samanc >>> ( Aducer : Unierregistrement 1 ) or                                                                                                    |                                                                    | Sarrier 1994                                                                                                    | <ul> <li>I sameno per la tele chur bijotegen)</li> </ul>                                            |
|                          | Supprimer Weider                                                                                                    |                                                                    | Numi * (                                                                                                    | Allaher Apole                                                                                       |
|                          |                                                                                                    |                                                                    | Text de l'artigere<br>Text deplace de DOI                                                                                                    | la instan Mikhar permi de rissallar incluinan, incanterar os incattar.                              |
|                          | Name 1:                                                                                                    |                                                                    | Sing :                                                                                                    | ta histori <b>Quell</b> i perint de eller de monage songritarisaris dere è latte<br>correspondente. |
| Prénom et Nom            | anda + process du mentari de regulpe                                                                                                    |                                                                    | Texis Auritan de dell<br>La dana degi acci penel de differe an derefferel anges son i bierer d'are est, se danagos revenyes patronitapanent,<br>les a access revenere decas afte della di accidentificatione de companyes de la companyes della companyes della<br>les accessos revenere decas afte della di accidentificatione della companyes della companyes della companyes<br>della della discossi della della discossi della discossi della companyes della companyes della companyes<br>della della discossi della della della discossi della discossi della della discossi della companyes<br>della della della<br>della della |                                                                                                    |
|                          |                                                                                                    |                                                                    | Test :                                                                                                    |                                                                                                    |
|                          | Siug :                                                                                                    |                                                                    | near a constant and a second a second a               |                                                                                                    |
|                          | catherine-gronier                                                                                                    |                                                                    | In Revenue de l'Intérieur, le Revenue de la Culture et de la Convenueccation, et le Relacant de la Alberta<br>Convenue Cathure de Zoves.                                                                                                    | Possibilitás de mettre                                                                              |
|                          | Le champ alug vous permet de définir un identifiant unique sous la forme d'une uni, or champ se renseigne automatiquement.<br>Vous pouvez incorrenir dessais afin d'éviter les doublors. Par exemple, si 2 enregisionments dans extre table portent le même nom. |                                                                    | 5                                                                                                    | de texte au niveau                                                                                  |
|                          | Name and                                                                                                    | Team : Categories                                                  | EX POSIONANITÉS<br>Charless en relaten de leur complicance dans le domaine d'activité de la Fondation.                                                                                                    | de la <b>categories</b>                                                                             |
| Choisir le pole —        | Id_category: Deetion                                                                                                    | Catégories des équipes                                             | Professional Profession                                                                                                    |                                                                                                    |
|                          | Dans quelle califorie se trouve ce membre de l'équipe ?                                                                                                    |                                                                    | Connected and a set of the statement of the statement of the set of the set of the set of the statement of the statement of t               |                                                                                                    |
|                          | Function :                                                                                                    | Ces catégories peuvent se mo-                                      | N, page : Wertow is conset                                                                                                    | Relié à la page -                                                                                   |
|                          | Fonction du membre de l'équipe                                                                                                    | difier et s'ajouter au sein de la<br>Table <b>Team : Catégorie</b> | A public pape of indicates is surgiced. (Spannative on Newton do annual)                                                                                                    | Affichée au niveau<br>du <b>menu</b>                                                                |
| Fonction —               | Directrice, Conservatrice générale                                                                                                    |                                                                    | Dat de formajstement : de syne 3                                                                                                    |                                                                                                    |
|                          | Email :                                                                                                    |                                                                    | Septem star                                                                                                    |                                                                                                    |
|                          | Adresse enail du membre de l'ôpuipe                                                                                                    |                                                                    |                                                                                                    |                                                                                                    |
| Mail si besoin —         | +                                                                                                    |                                                                    |                                                                                                    |                                                                                                    |
|                          | Text                                                                                                    |                                                                    |                                                                                                    |                                                                                                    |
|                          | Biographie du membre de l'équipe                                                                                                    |                                                                    |                                                                                                    |                                                                                                    |
|                          | h ← Formats - B I U × Δ E Ξ Ξ − φ <sup>2</sup> Σ ∞ O                                                                                                    |                                                                    |                                                                                                    |                                                                                                    |
|                          | EXPOSITIONS                                                                                                    |                                                                    |                                                                                                    |                                                                                                    |
| Champ bio                | Commissariat d'expositions                                                                                                    |                                                                    |                                                                                                    |                                                                                                    |
| Si ce champ est rempli — | Alberto Giacometti, Tate Modern, Londres, 2017                                                                                                    |                                                                    |                                                                                                    |                                                                                                    |
| cela ouvre une nene      | Picasso-Giacometti, Musée national Picasso, Paris, 2016<br>Alberto Giacometti in China, Yuz Museum, Shanghai, 2016                                                                                                    |                                                                    |                                                                                                    |                                                                                                    |
|                          | Alberto Giacometti, Musée Mohammed VI, Rabat, 2016<br>Alberto Giacometti, Fonds Hélène & Édouard Leclerc, Landerneau, 2015                                                                                                    |                                                                    |                                                                                                    |                                                                                                    |
|                          | Alberto Giacometti, Pera Museum, Istanbul, 2015<br>Alberto Giacometti. El Ombre que Mira, Fundacion Canal, Madrid, 2015                                                                                                    |                                                                    |                                                                                                    |                                                                                                    |
|                          | THE ACTED FORTERED BY TRYINGE                                                                                                    |                                                                    |                                                                                                    |                                                                                                    |
|                          | Tauche ENTER pour crier un paragraphe / Touche SHET/ ENTER pour crier un sauf de ligne.                                                                                                    |                                                                    |                                                                                                    |                                                                                                    |
|                          | Image :                                                                                                    |                                                                    |                                                                                                    |                                                                                                    |
|                          | Largeur: 3440 pr. Maximum – Rustnur: Jbre – Format JPG 72 DP, qualité ADK (34/12)                                                                                                    |                                                                    |                                                                                                    |                                                                                                    |
| Image —                  | Behier I saw, J, Image, Aging<br>Research Shi, and 200 an                                                                                                    |                                                                    |                                                                                                    |                                                                                                    |
|                          | Pods: 150 Ka                                                                                                    |                                                                    |                                                                                                    |                                                                                                    |
|                          | ff Supprimer                                                                                                    |                                                                    |                                                                                                    |                                                                                                    |
|                          | Partourt Aucun ficher selectore6.                                                                                                    |                                                                    |                                                                                                    |                                                                                                    |
|                          |                                                                                                    |                                                                    |                                                                                                    |                                                                                                    |

## ORDRE ET CLASSEMENT AU NIVEAU DES LIAISONS

Gestion de l'ordre entres les Modules média et les gabarits, puis entre les gabarits

-

EXEMPLE

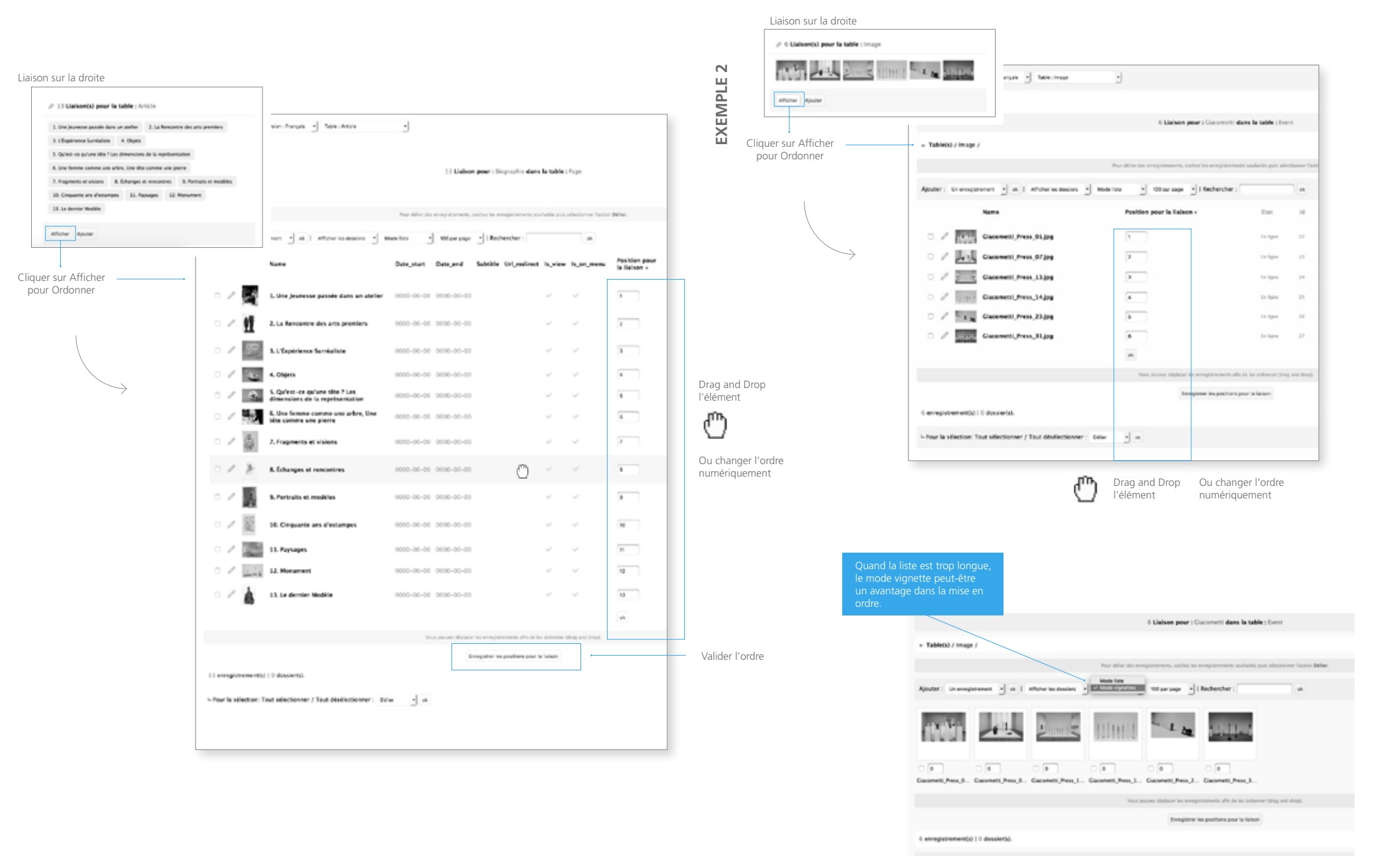

BACKOFFICE | SITE FONDATION GIACOMETTI

## PARAMÈTRES AU NIVEAU DES LIAISONS

Les paramètres règlent les intitulés de la liaison Images et Articles

|                                |                                                           | Liaison Ev                              | ent > Article                           | S                      |                             |
|--------------------------------|-----------------------------------------------------------|-----------------------------------------|-----------------------------------------|------------------------|-----------------------------|
| 4 Liaison(s) pour la ta        | ble : Article                                             |                                         |                                         |                        |                             |
| 1. Une jeunesse passée dans ur | 1 attelier                                                | •                                       | 0                                       | Vider is cache du site |                             |
| 1. Une jeunesse passée dans ur | atelier 2. La Rencontre des arts premiers                 |                                         |                                         |                        |                             |
| 3. L'Éxpérience Suméaliste     |                                                           | 4 Liaison pour                          | Clacometti dans la table : Event        |                        |                             |
| Afficher Ajouter               |                                                           |                                         |                                         |                        |                             |
|                                |                                                           | Pour tiller des enregistrements, coches | a eregizament sadabit på sikele         | neer factor biller.    |                             |
|                                | Ajouter : Grangianment 🔄 🔅 ). Attonnios                   | densions 🔄 Modellans 🔄 100 paraje       | ge 📩   Rechercher                       |                        |                             |
|                                | Name Date.st                                              | art Date, and Subtitle Url, redir       | ect is view is on menu Typ              | Position<br>pour la    |                             |
|                                |                                                           |                                         |                                         | ilalson -              |                             |
| $\rightarrow$                  | · / M Inte jeunesse<br>passée dans un cocco-co<br>atelier | 0-00 0000-00-00 de<br>foreire           | ✓ ✓ ✓ Is                                |                        | Il est possible de          |
|                                | · / R 1. Une jeunesse<br>passée dans un coco-o            | 0-00 0000-00-00                         | v v <b>1</b>                            |                        | d'une même fic              |
|                                | · / 1 2. La Rencontre como-o                              | 0-00 0000-00-00                         | v v                                     | ··· · ·                | différents.                 |
|                                | · / Im Litepitance 0000-0                                 | 0-00 0000-00-00                         | ~ ~ ~ Te                                | ···· · ·               | Par exemple :               |
|                                |                                                           |                                         | -                                       | 44                     | - Sections,                 |
|                                |                                                           | Visus pleases displacer lies are        | egenerates also de les ordantes ping-ar | at drops.              | - Autour de<br>l'exposition |
|                                |                                                           | Enrogiste                               | r ins positions poor in failure         |                        |                             |
|                                | 4 enregistrement00   0 dossier03.                         |                                         |                                         |                        |                             |
|                                | - Pour la sélection: Tout sélectionner / Tout désél       | ectionner: Detur - on                   |                                         |                        |                             |
|                                |                                                           |                                         |                                         |                        |                             |
|                                |                                                           |                                         |                                         |                        |                             |

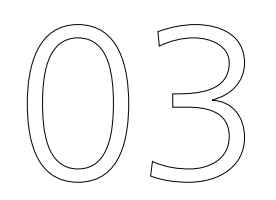

# **MODÈLES GRAPHIQUES**

## BACKOFFICE | SITE FONDATION GIACOMETTI MODÈLE DE PAGE : FICHE EVENT

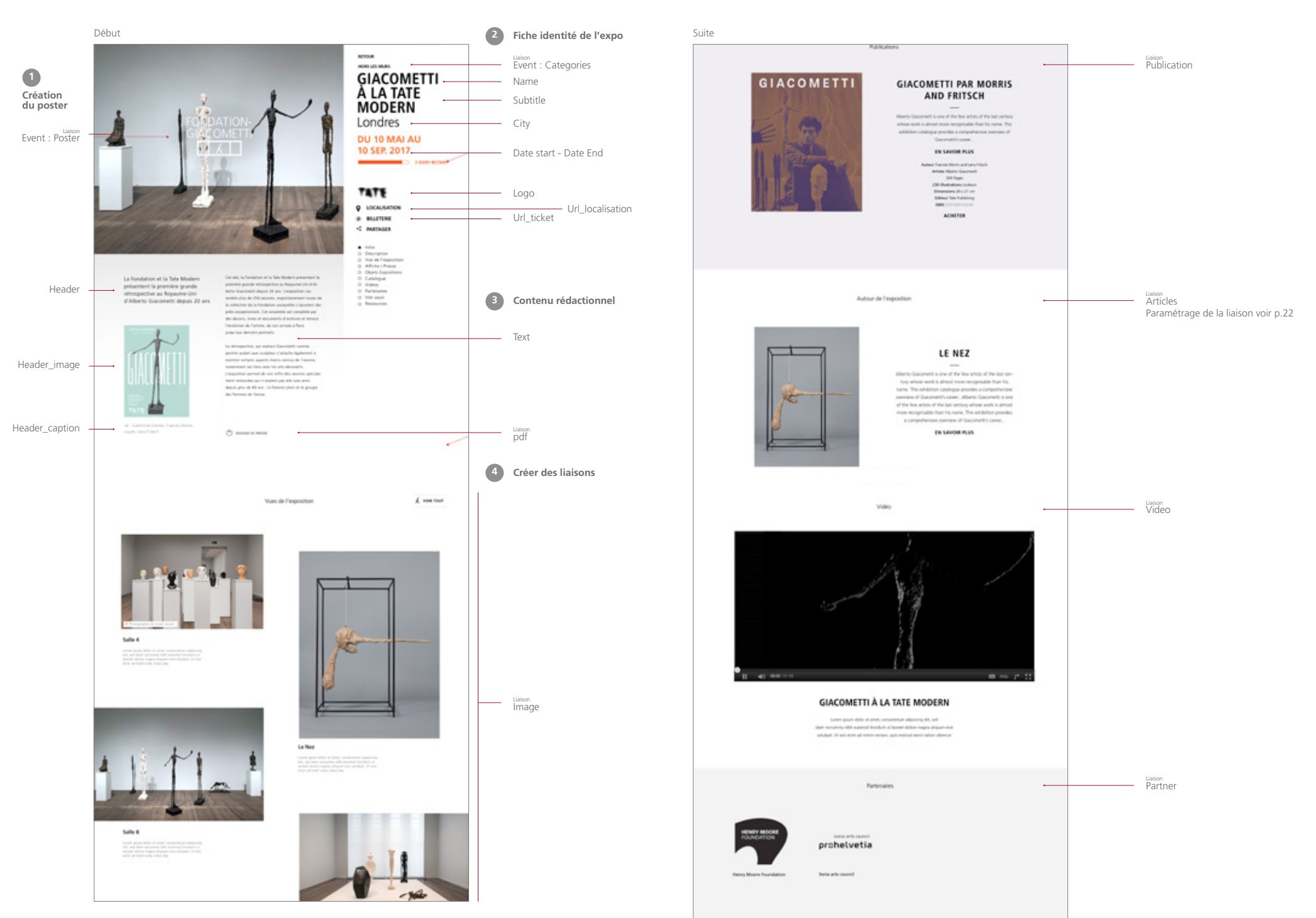

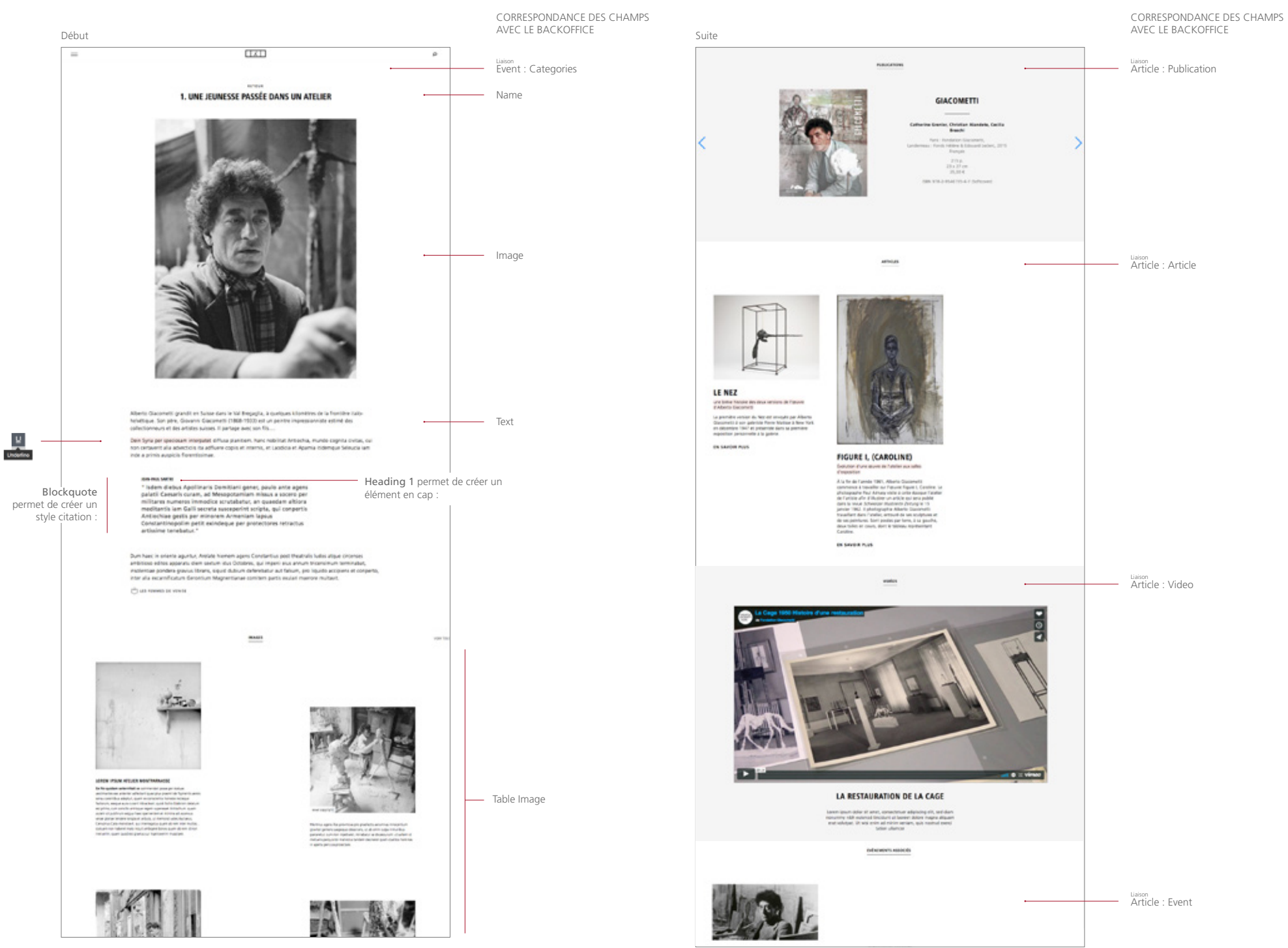

### BACKOFFICE | SITE FONDATION GIACOMETTI

## **MODÈLE DE PAGE : PARAGRAPH & POSTER**

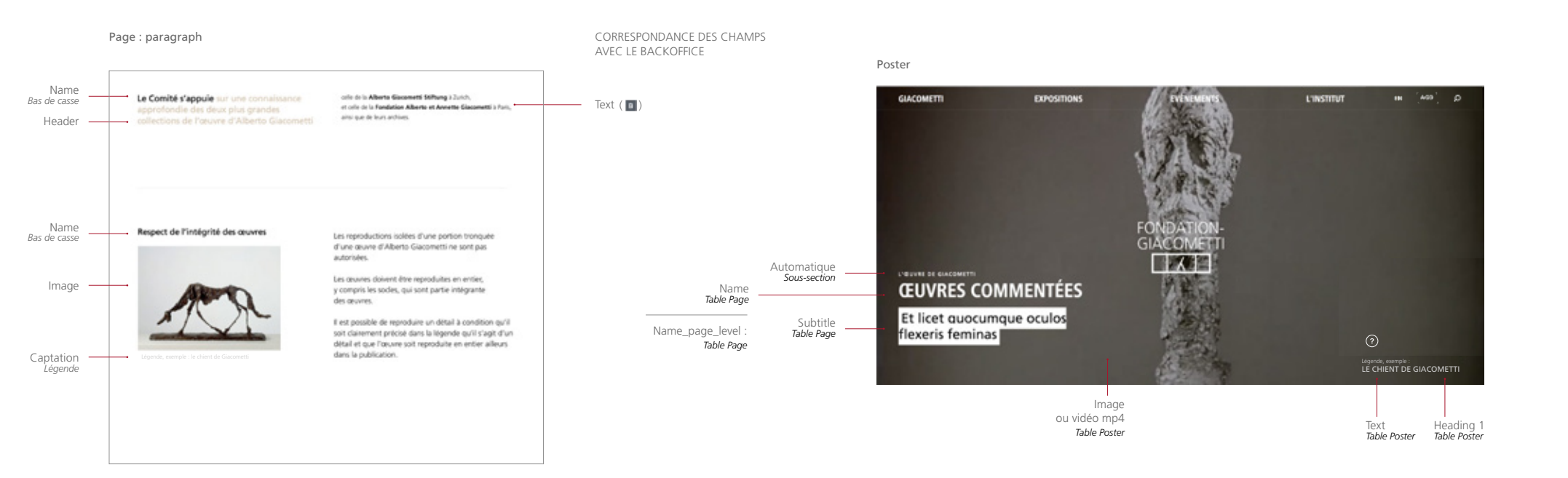

Poster

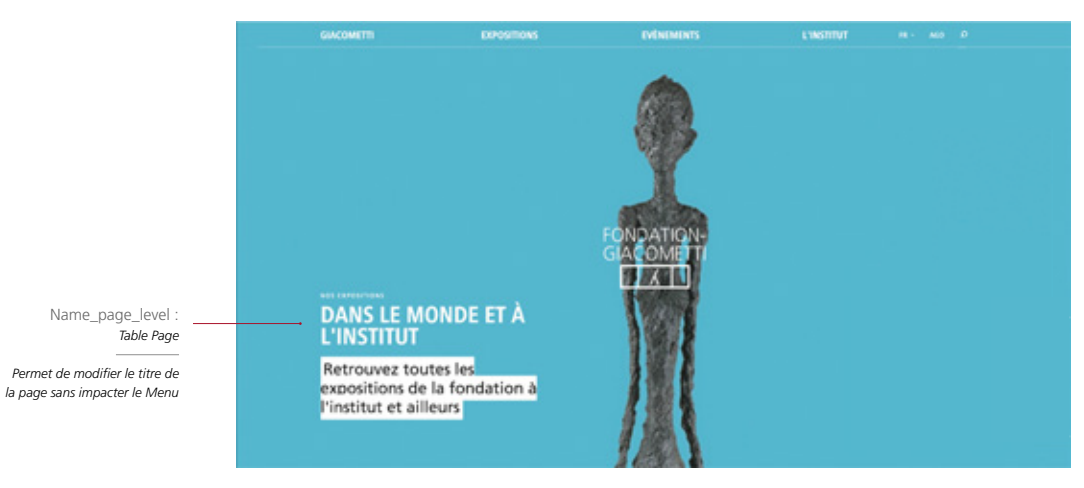

## BACKOFFICE | SITE FONDATION GIACOMETTI MODÈLE DE PAGE : BIOGRAPHIE

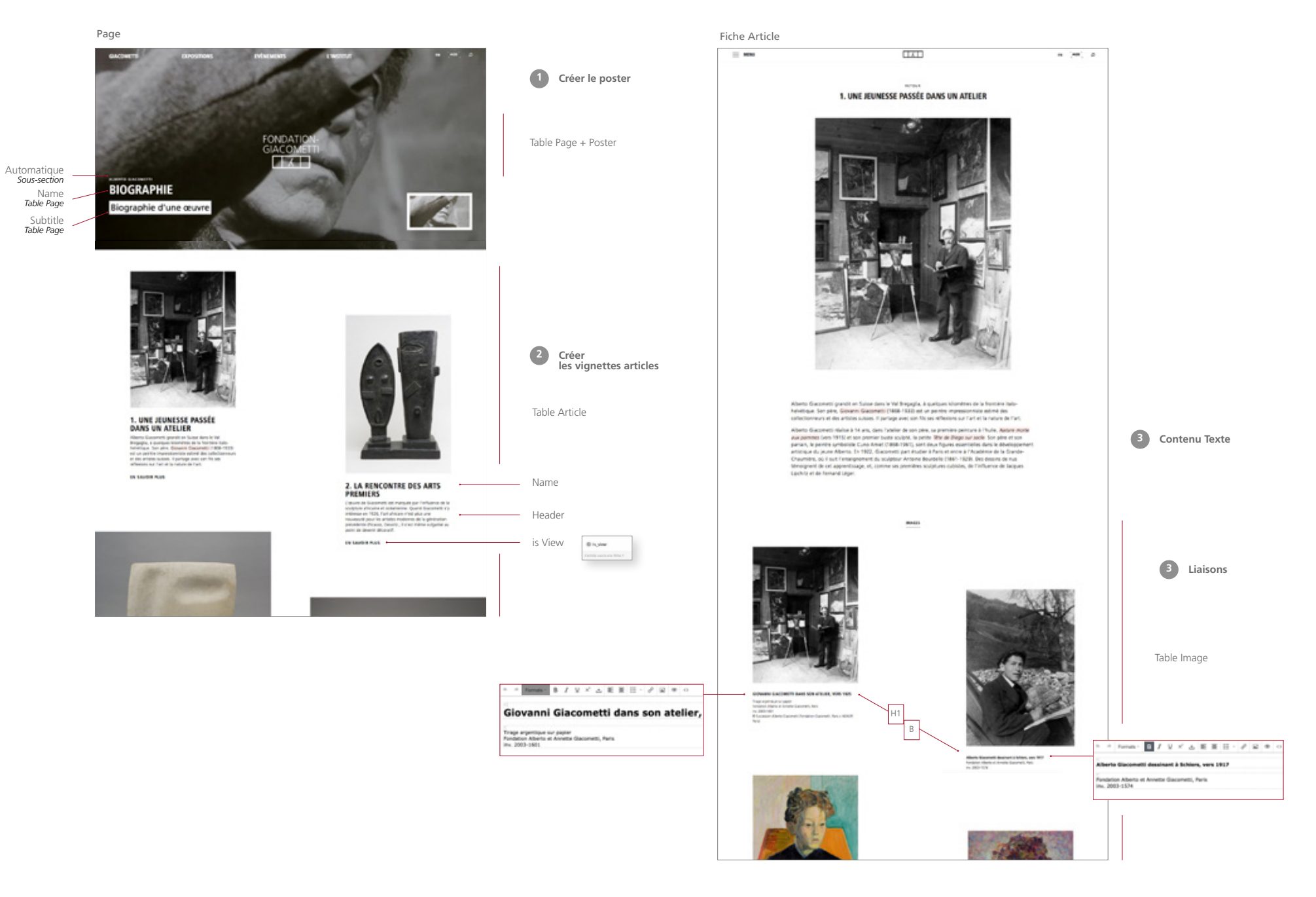

## **MODE AVANCÉ**

|                                                                                                    | Mode avancé du Wysiwyg<br>Code source                                                                                                    |                                                                                                    | Mode avancé du Wysiwyg<br>UTILISATION DES STYLES                                                                                                    |                                              |
|----------------------------------------------------------------------------------------------------|----------------------------------------------------------------------------------------------------|----------------------------------------------------------------------------------------------------|----------------------------------------------------------------------------------------------------|----------------------------------------------|
| Source<br>cblock<br><h1>J/k<br/>* Is<br/>Mesop<br/>attiona i<br/>minore<br/>artissin<br/>dis mesop<br/>conper<br/>mutavi<br/><li><br/><li></li></li></li></li></li></li></li></li></li></li></li></li></li></li></li></li></li></li></li></li></li></li></li></li></li></li></li></li></li></li></li></li></li></li></h1> | A remain b r u × a E E C a a a a a a a a a a a a a a a a                                                                                                    | t dessous de la pièce), ses<br>ffer, responsable du<br>1 photographies, cela<br>NORES POWERED BY TRANCE | Absolution of the status data is the lift ingraging, a querique is literative is the individual is the status is used. If guarding is the individual is the status is used. If guarding is the individual is the status is used. If guarding is the individual is the status is used. If guarding is the individual is the status is used. If guarding is the status is used. If guarding | eading 1   tockquote perete de créer un gele |
| Bullet                                                                                                    | ts                                                                                                    |                                                                                                    | Balises spéciales                                                                                                    |                                              |
| <ul> <li>Si votre<br/>Giacom</li> </ul>                                                                                                    | Formats - B I U × ▲ E Ξ ⊞ - ∂ ⊇ ∞ ↔<br>e pièce est retenue pour la prochaine séance d'examen, vous recevrez par courriel le form<br>netti à remplir et à signer. Le dossier complet doit contenir :                                                                                                    | ulaire du Comité                                                                                        | Espace insécable :<br>Saut de ligne :<br>br/>                                                                                                    | X                                            |
| • L<br>• U<br>• D<br>• D<br>• D                                                                                                    | e formulaire du Comité correctement renseigné et signé<br>Ine copie de la carte d'identité du signataire<br>Le mandat de représentation signé par le propriétaire, si le propriétaire n'est pas le signata<br>Des bonnes images de la pièce (de préférence numériques)<br>La documentation (factures, lettres, photos d'archives,) concernant la provenance<br>Ine attestation d'assurance | ire du formulaire                                                                                       | <                                                                                                    | les<br>rave; la<br>re<br>n lieu vivant,      |

champ texte. **Souligner** le texte à mettre sous bullet > cliquer le bouton **Bullets** Puis cliquer la touche **Entrer** devant chaque ligne pour que les Bullets s'appliquent.

| <br>Déconnexion                   |  |
|-----------------------------------|--|
|                                   |  |
|                                   |  |
| <ul> <li>Utilisateur :</li> </ul> |  |
| -                                 |  |
| Déconnexion                       |  |
|                                   |  |

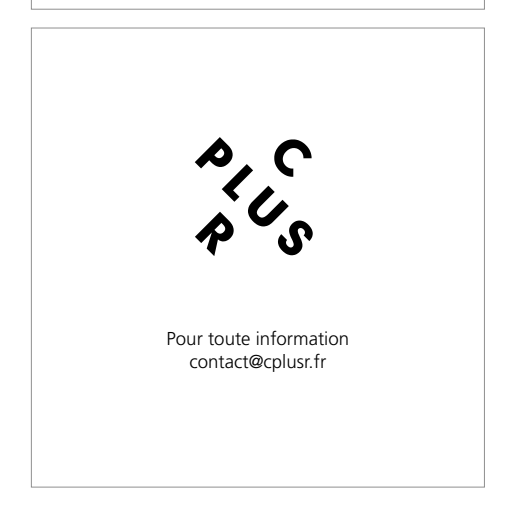